## SPRECHTAGE ÜBER WEBUNTIS FÜR ERZIEHUNGSBERECHTIGTE

1. Die Organisation des Sprechtages erfolgt ausschließlich über **WebUntis** im **Browser**. Die App weist diese Optionen noch nicht auf.

GYMNASIUM

- 2. Folgende Seite aufrufen: webuntis.com
- 3. Gymnasium Nordhorn suchen
- 4. Anmelden mit den WebUntis-Daten (NICHT IServ!)

## 1. Sprechtage werden freigeschaltet

Sobald Sprechtage von den Administratoren freigeschaltet werden, ist diese Option nach der Anmeldung zu sehen.

|           | WebUntis<br>Gymnasium Nordhorn | Heute 26.10.2021                                                                 | → Di. 26.10.2/<br>2021/202              |
|-----------|--------------------------------|----------------------------------------------------------------------------------|-----------------------------------------|
|           | Heute                          | Letzte Anmeldung: Dienstag, 26.10.2021 17:46:04                                  | 27 28 29 30<br>4 5 6 7<br>11 12 13 14 1 |
| $\square$ | Mitteilungen                   | Pier konnen sie bis 02.11.2021 00:00 Erzienungsberechtigte zum Gesprach eimaden. | 18 19 20 21 2<br>25 26 27 28 2          |
| ÷:•       | Stundenplan                    | Nachrichten 🔊                                                                    | 1 2 3 4<br>2020 2021                    |
| βΟ        | Unterricht                     | Keine Tagesnachrichten                                                           |                                         |
| +         | Buchen                         |                                                                                  |                                         |
|           | Klassenbuch                    |                                                                                  |                                         |

## 2. Elternsprechtag-Menü

Nach dem Anklicken öffnet sich das folgende Fenster: Rechts oben können beide Tage angeklickt werden.

| ~~~~~~~~~~~~~~~~~~~~~~~~~~~~~~~~~~~~~~~ | WebUntîs<br>Gymnasium Nordhorn | Elemsprechtag 10.11.2021 - 11.11.2021 Anmeteikaativuum: 29.10.2021 (00.00) - 09.11.2021 (00.00) |                |                                                                                                    |    |  |
|-----------------------------------------|--------------------------------|-------------------------------------------------------------------------------------------------|----------------|----------------------------------------------------------------------------------------------------|----|--|
|                                         | Heute<br>Übersicht             | Lehrkräft anzeigen Alle Lehrkräfte Relevante Lehrkräft                                          | (2) Te Mi, 10. | mine wählen<br>hier können beide Termine angeklickt werden<br>1. Ekenspredhag 1 – Do. 11.11. Ekenspredhag 1 | BB |  |
|                                         | Mitteilungen                   | Name des Kindes                                                                                 |                | Namen der Kolleginnen und Kolf ven des Kindes                                                               |    |  |
|                                         |                                | Lebikraft                                                                                       | 16:00          |                                                                                                    | ĺ. |  |
|                                         | Mein Stundenplan               | 0                                                                                               | 16:10          |                                                                                                    |    |  |
| 묘                                       | Abwesenheiten                  | 6                                                                                               | 16:20          |                                                                                                    |    |  |
|                                         |                                | D 00                                                                                            | 16:30          | · · · · · · · · · · · · · · · · · · ·                                                                       |    |  |
| EG                                      | Hausaufgaben                   |                                                                                                 | 16:40          |                                                                                                    |    |  |
| Se la                                   | Klassendienste                 |                                                                                                 | 16:50          |                                                                                                    |    |  |
| ିରା                                     | Course the strength of the     |                                                                                                 | 17:00          |                                                                                                    |    |  |
| 02                                      | sprechstunden                  |                                                                                                 | 17:10          |                                                                                                    |    |  |
|                                         |                                | e e                                                                                             | Po 17:20       |                                                                                                    |    |  |
|                                         |                                |                                                                                                 | 17:30          |                                                                                                    |    |  |
|                                         |                                | <u>.</u>                                                                                        | 17:40          |                                                                                                    |    |  |
|                                         |                                |                                                                                                 | 17:50          |                                                                                                    |    |  |
|                                         |                                | × ×                                                                                             | 18:00          |                                                                                                    |    |  |
|                                         |                                |                                                                                                 | 18:10          |                                                                                                    |    |  |
|                                         |                                |                                                                                                 | 18:20          |                                                                                                    |    |  |
|                                         |                                | ste                                                                                             | 18:30          |                                                                                                    |    |  |
|                                         | =                              |                                                                                                 | _ 18:40        |                                                                                                    |    |  |
|                                         | KILLMum                        |                                                                                                 | 12             |                                                                                                    |    |  |
| КМ                                      | Erziehungsberechtigte*r        |                                                                                                 |                |                                                                                                    |    |  |
| 03                                      | Abmelden                       | Fertig                                                                                          |                |                                                                                                    |    |  |
|                                         |                                |                                                                                                 |                |                                                                                                    |    |  |

# 3. Ansicht vereinfachen

| 212       | WebUntis<br>Gymnasium Nordhorn | Etemsprechtag 10.11.2021 - 11.11.2021 Anms             | Ideastravum: 29.10.2021 (00.00) - 09.11.2021 (00:30)                                     | ?     |
|-----------|--------------------------------|--------------------------------------------------------|------------------------------------------------------------------------------------------|-------|
|           | Heute<br>Übersicht             | Lehrkraft anzeigen Alle Lehrkräfte Relevante Lehrkraft | Termine wählen     hier können beide Termine angeklickt werd     ML 10.11. Ekempreditagi | len 🔒 |
|           |                                | Name des Kindes                                        | Namen der Kolleginnen und Kollegen des Kindes                                            |       |
| $\square$ | Mitteilungen                   | Laberth                                                | 16:00                                                                                    |       |
| 4         | Mein Stundenplan               |                                                        | 16.10                                                                                    |       |
| 日         | Abwesenheiten                  |                                                        | 16:20                                                                                    |       |
| -         | / Bireachina (Bir              | 600                                                    | 16:30                                                                                    | -     |
| E         | Hausaufgaben                   |                                                        | 16:40                                                                                    |       |
| ere al    | Klassendienste                 |                                                        | 16:50                                                                                    |       |
| 20        | Course heterorden              |                                                        | 17.00                                                                                    |       |
| Vr        | sprechstanden                  |                                                        | 17:10                                                                                    |       |
|           |                                | ler 🔹                                                  | Po 17:20                                                                                 |       |
|           |                                |                                                        | 17:30                                                                                    |       |
|           |                                | e e                                                    | 17:40                                                                                    |       |
|           |                                |                                                        | 17:50                                                                                    |       |
|           |                                |                                                        | 18:00                                                                                    |       |
|           |                                | de o                                                   | 18.10                                                                                    |       |
| 1         |                                | te o                                                   | 18:20                                                                                    |       |
|           |                                | D III                                                  | 18.30                                                                                    |       |
|           | _                              | 0                                                      |                                                                                          | •     |
| КМ        | KJU Mum                        |                                                        |                                                                                          |       |
| DB.       | Abmelden                       | Fertig                                                 |                                                                                          |       |
| 07        | Abiliouen                      |                                                        |                                                                                          |       |

#### Die Ansicht kann über den Button oben rechts vereinfacht werden.

#### Nachfolgend ist die vereinfachte Ansicht zu sehen:

|           | WebUntis<br>Gymnasium Nordhorn                  | Elemsprechtag 10.11.2021 - 11.11.2021 Anmeldezeitraum: 29.10.2021 (00:00) - 09.11.2021 (00:00) |        |              |                             |  |  |
|-----------|-------------------------------------------------|------------------------------------------------------------------------------------------------|--------|--------------|-----------------------------|--|--|
|           | Heute                                           | Lehrkraft anzeigen                                                                             |        | abekati      | Termine wählen              |  |  |
| Ea        | Übersicht                                       | Kinder                                                                                         |        |              | Mi. 10.11. Elternsprechtagi |  |  |
| $\square$ | Mitteilungen                                    | ۲                                                                                              | Nam    | e des Kindes |                             |  |  |
| 1         | Mein Stundenplan                                | Lehrkraft                                                                                      |        |              |                             |  |  |
| 묨         | Abwesenheiten                                   | 0                                                                                              | egen   |              | 4                           |  |  |
| R         | Hausaufgaben<br>Klassendienste<br>Sprechstunden | 0                                                                                              | I Koll |              |                             |  |  |
| SC 1      |                                                 |                                                                                                | unc    |              | —                           |  |  |
| 89        |                                                 | 0                                                                                              | inner  |              |                             |  |  |
| -         |                                                 | 0                                                                                              | olleg  |              |                             |  |  |
|           |                                                 | ۲                                                                                              | er Ko  | Po           |                             |  |  |
|           |                                                 | 0                                                                                              | e dƙ   |              |                             |  |  |
|           |                                                 | 0                                                                                              | List   |              |                             |  |  |
|           |                                                 |                                                                                                |        |              |                             |  |  |

## 4. Termine als PDF-Liste

Es kann auch ein PDF mit einer Liste der Termine erzeugt werden. Dafür muss der andere Button oben rechts geklickt werden.

| 2.12 | WebUntîs<br>Gymnasium Nordhorn | Elternsprechtag 10,11,2021 - 11,11,2021 Anneldezetseum: 29:10:2021 (00:00) - 09:11:2021 (00:20) |    |                            |                                                                                                    |   |
|------|--------------------------------|-------------------------------------------------------------------------------------------------|----|----------------------------|----------------------------------------------------------------------------------------------------|---|
|      | Heute<br>Übersicht             | Lehrkräft anzeigen Alle Lehrkräfte Relevante Lehrkräft                                          |    | Termine v Mi, 10.11, Elter | wälven<br>i <mark>ler können beide Termine angeklickt werden</mark><br>m <mark>eredlig   Do 1111 Etempredlig  </mark> |   |
|      | Mittellungen                   | Name des Kindes                                                                                 |    |                            | Namen der Kolleginnen und Kollegen des Kindes                                                                         | T |
|      | hintenungen                    | Lehikiali                                                                                       |    | 16:00                      |                                                                                                    | ÷ |
| 1    | Mein Stundenplan               |                                                                                                 |    | 16:10                      |                                                                                                    |   |
| 믂    | Abwesenheiten                  | e E                                                                                             |    | 16:20                      |                                                                                                    |   |
| R    | Hausaufgaben                   | 0<br>0<br>0                                                                                     |    | 16:30                      | 1 1 1 1 1 1 1 1 1 1 1 1 1 1 1 1 1 1 1                                                                                 | • |
| - 0  | 5                              |                                                                                                 |    | 16:40                      |                                                                                                    |   |
| o(1  | Klassendienste                 |                                                                                                 |    | 16:50                      |                                                                                                    |   |
| 80   | Sprechstunden                  | DC DC                                                                                           |    | 17:00                      |                                                                                                    |   |
| Vr   |                                |                                                                                                 |    | 17:10                      |                                                                                                    |   |
|      |                                | e •                                                                                             | Po | 17:20                      |                                                                                                    |   |
|      |                                | • E                                                                                             |    | 17:30                      |                                                                                                    |   |
|      |                                |                                                                                                 |    | 17:40                      |                                                                                                    |   |
|      |                                |                                                                                                 |    | 17:50                      |                                                                                                    |   |
|      |                                |                                                                                                 |    | 18:00                      |                                                                                                    |   |
|      |                                | <u> </u>                                                                                        |    | 18:10                      |                                                                                                    |   |
|      |                                |                                                                                                 |    | 18:20                      |                                                                                                    |   |
|      |                                | ste                                                                                             |    | 18:30                      |                                                                                                    |   |
|      | =                              | 0                                                                                               |    | • 18:40 ·                  |                                                                                                    |   |
|      | KJU Mum                        |                                                                                                 |    |                            |                                                                                                    |   |
| KM   | Erziehungsberechtigte*r        |                                                                                                 |    |                            |                                                                                                    |   |
| 03   | Abmelden                       | Fertig                                                                                          |    |                            |                                                                                                    |   |
|      |                                | 10                                                                                              |    |                            |                                                                                                    |   |

Dann erscheint ein Link, der zur PDF-Datei führt.

|           | WebUntis<br>Gymnasium Nordhorn | Eltemsprechtag 10.11.2021 - 11.11.2021 Anmeldezeitzeum: 29.10.2021 (00:00) - ( | Der Bericht wurde erstellt und kann jetzt x<br>heruntergeladen werden |                                   |
|-----------|--------------------------------|--------------------------------------------------------------------------------|-----------------------------------------------------------------------|-----------------------------------|
|           |                                | 0 Lehrkraft anzeigen                                                           | 8 Termine wählen                                                      | ParentsDayAppointmentsStudent.pdf |
|           | Heute                          | Alle Lehrkräfte Relevante Lehrkraft                                            |                                                                       |                                   |
| Ed        | Übersicht                      | Kinder                                                                         | Mi. 10.11. Elternsprechtag I Do. 11.11. Elternsprechtag II            | 7                                 |
| $\square$ | Mitteilungen                   | ٠                                                                              |                                                                       |                                   |
| <u>t</u>  | Main Stundannlan               | Lebrkraft                                                                      | 16:00 F                                                               | Riedel Jens (ChiPh, PS6)          |
| <u>ي</u>  | Meni Sundenplan                |                                                                                | 16:10                                                                 |                                   |
| 묚         | Abwesenheiten                  | 0                                                                              | 16:20                                                                 |                                   |
|           | Hausaufgaben                   | 0                                                                              | 16:30                                                                 |                                   |
|           |                                | 0                                                                              | 16:40                                                                 |                                   |
| Ř         | Klassendienste                 |                                                                                | 16:50                                                                 |                                   |
| 80        | Sprechstunden                  | 0                                                                              | 17:00                                                                 |                                   |
| u *       |                                | 0                                                                              | 17:10                                                                 |                                   |